## Configurar correo electrónico Iphone

Antes de empezar

- Asegúrese de tener la siguiente información:
  - ≻Su dirección de correo electrónico
    ≻Contraseña
    ≻Nombre de usuario

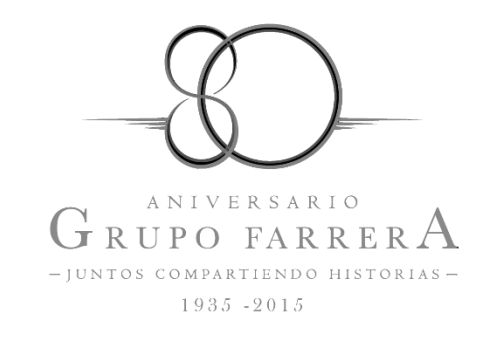

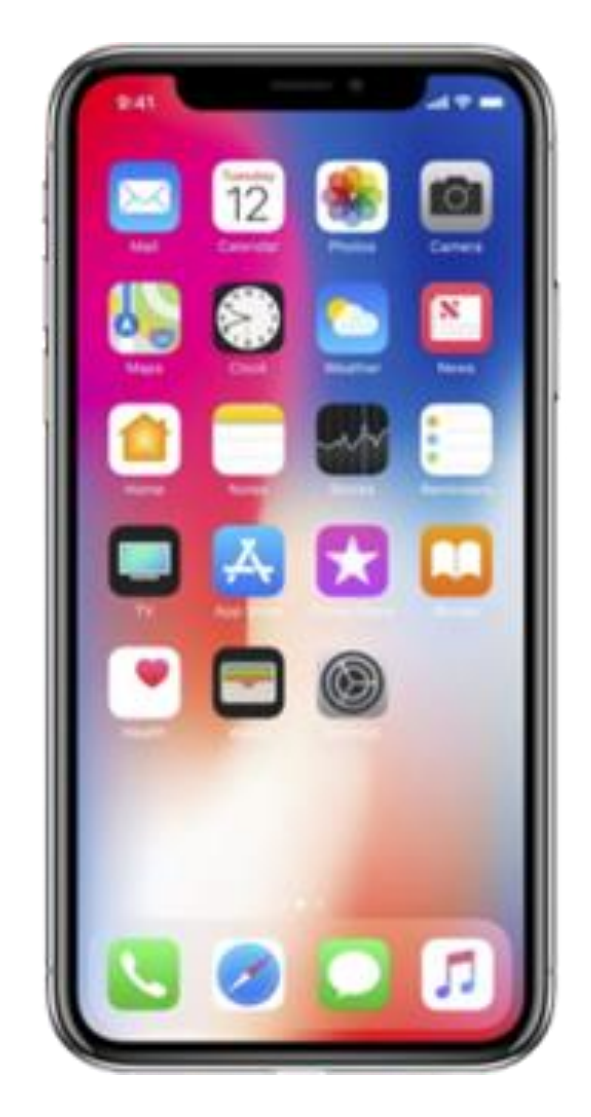

• 1.- Seleccione Ajustes

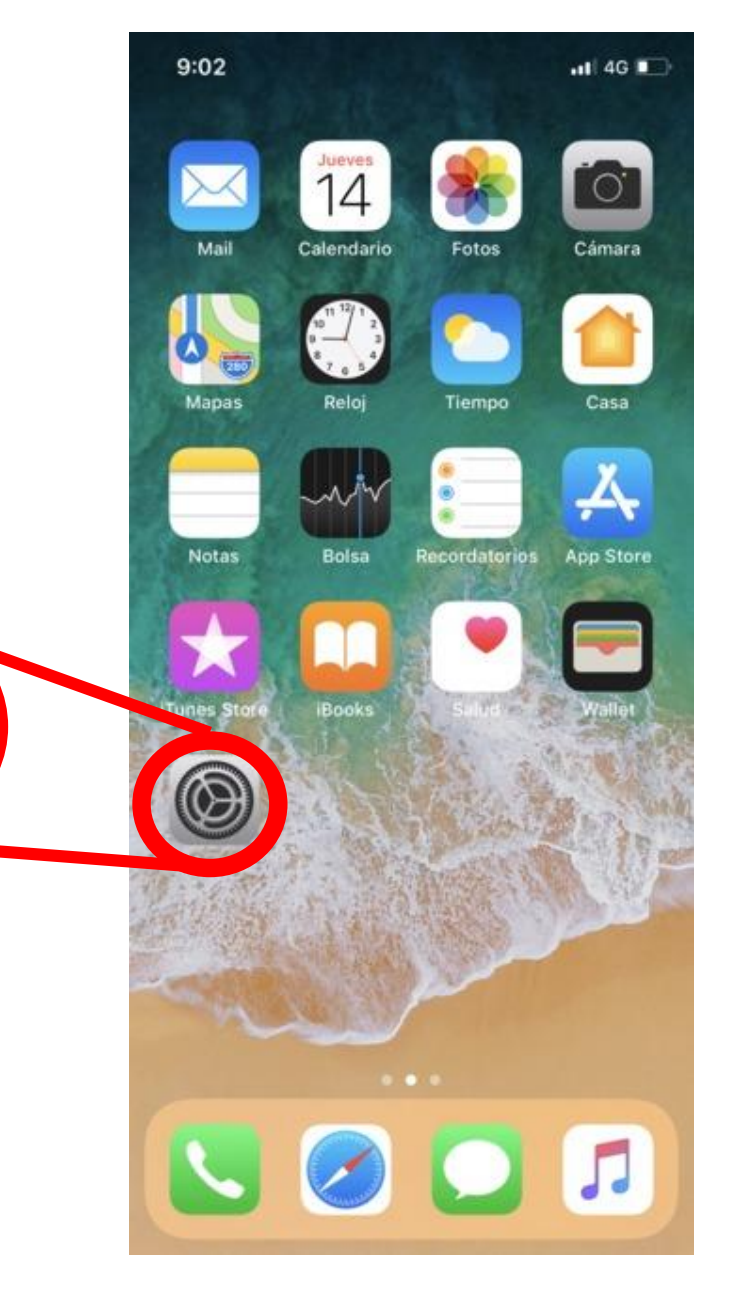

Ajustes

• 2.- Desplácese y seleccione Cuentas y contraseñas

| 9:07 |                       | .d 💭 |  |
|------|-----------------------|------|--|
|      | Ajustes               |      |  |
| î    | Cuentas y contraseñas | >    |  |
|      | Correo                | >    |  |
|      | Contactos             | 2    |  |
|      | Calendario            | 5    |  |
|      | Notas                 | 2    |  |
| :    | Recordatorios         | >    |  |
| 5    | Teléfono              | 2    |  |
|      | Mensajes              | >    |  |
|      | FaceTime              | 2    |  |
| 6.   | Mapas                 | >    |  |
| E    | Brújula               | 2    |  |

• 3.- Seleccione Añadir cuenta

| 9:07              | .al 8           | D |
|-------------------|-----------------|---|
| Ajustes Cuentas y | y contraseñas   |   |
| Contraseñas d     | e apps y sitios | × |
| CUENTAS           |                 |   |
| Añadir cuenta     |                 | Ņ |
| Obtener datos     | Automáticamente | 2 |
|                   |                 |   |
|                   |                 |   |
|                   |                 |   |

• 4.- Seleccione Otra

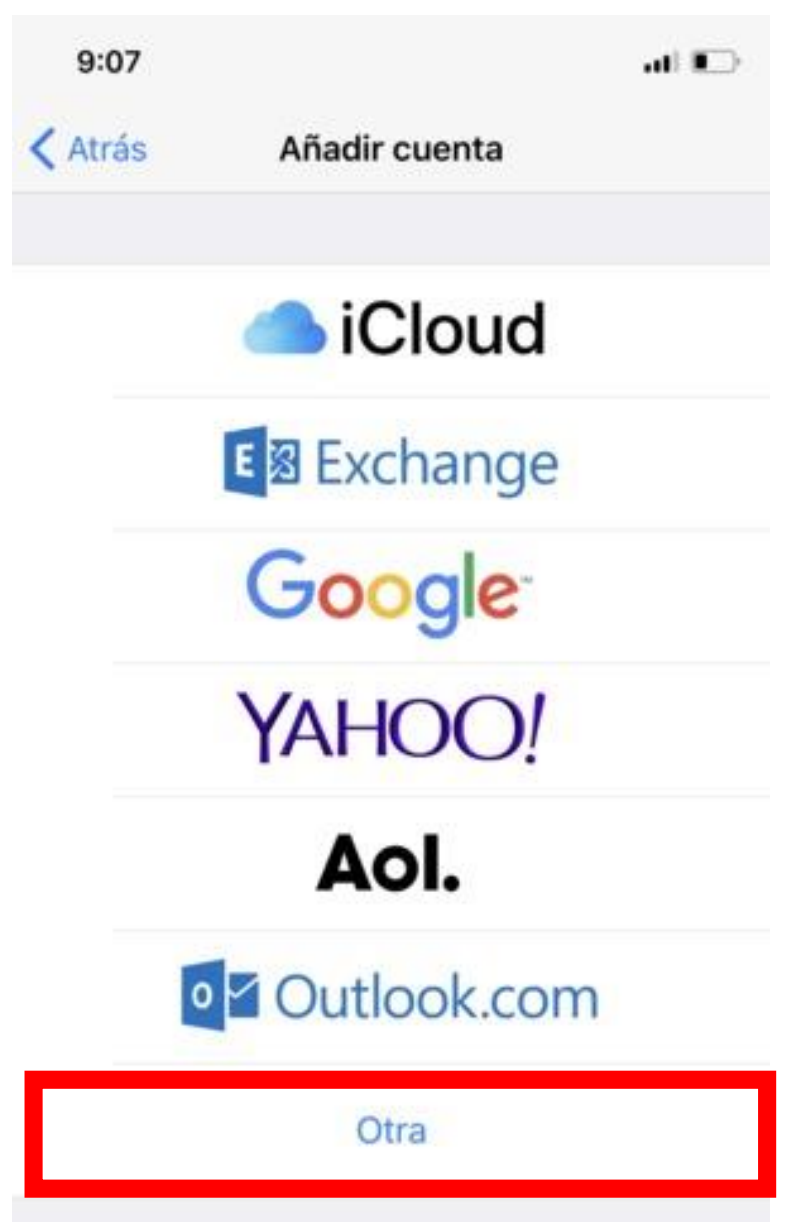

• 5.- Seleccione Añadir cuenta de correo

| 9:10                          | 📢 4G 💽 |
|-------------------------------|--------|
| Añadir cuenta Otra            |        |
| MAIL                          |        |
| Añadir cuenta de correo       | 2      |
| CONTACTOS                     |        |
| Añadir cuenta LDAP            | 2      |
| Añadir cuenta CardDAV         | >      |
| CALENDARIOS                   |        |
| Añadir cuenta CalDAV          | >      |
| Añadir calendario suscrito    | >      |
| SERVIDORES                    |        |
| Añadir cuenta de macOS Server | >      |

- 6.- Introduzca nombre, correo y contraseña, a continuación seleccione Siguiente
  - Nota: la contraseña distingue entre mayúsculas y minúsculas. ٠ 9:10 . 4G Cancelar Nueva cuenta Nombre Juan López Correo usuario@example.com Contraseña Obligatorio Descripción Mi cuenta de correo

- Seleccione POP e introduzca la información de correo electrónico para SERVIDOR CORREO ENTRANTE
- Nombre del Host: mail.jaccancun.mx
- Nombre de Usuario:
   escribir cuenta de correo
- Contraseña:
   escribir contraseña
  - Nota: la contraseña distingue entre mayúsculas y minúsculas

| 9:11         |               | .11 4G 🔳        |
|--------------|---------------|-----------------|
| Cancelar     | Nueva cue     | enta Guardar    |
| IMAP         |               | POP             |
| Nombre       |               |                 |
| Correo       |               |                 |
| Descripción  |               |                 |
| SERVIDOR COR | REO ENTRANTE  | cancun.mx       |
| Nombre de u  | usuario sopor | te@jaccancun.mx |
| Contraseña   | •••••         | •               |
| SERVIDOR COR | REO SALIENTE  |                 |
| Nombre de l  | nost smtp.exa | imple.com       |
| Nombre de u  | usuario Opcio | nal             |
| Contraseña   | Opcional      |                 |

- 8.-Introduzca la información correo para el SERVIDOR CORREO SALIENTE y seleccione Guardar
- Nombre del Host: mail.jaccancun.mx
- Nombre de Usuario:
   escribir cuenta de correo
- Contraseña:
   escribir contraseña
  - Nota: la contraseña distingue entre mayúsculas y minúsculas

| Cancelar     | Nueva cuen       | ta Guardar    |
|--------------|------------------|---------------|
| IMAF         |                  | POP           |
| Nombre       |                  |               |
| Correo       |                  |               |
| Descripción  |                  |               |
| SERVIDOR COR | REO ENTRANTE     |               |
| Nombre de l  | nost correo.exa  | mple.com      |
| Nombre de u  | usuario Obligato | orio          |
| Contraseña   | •••••            |               |
| SERVIDOR COR | REO SALIENTE     |               |
| Nombre de l  | nost mail.jacca  | ncun.mx       |
| Nombre de i  | usuario soporte  | @jaccancun.mx |
| Nombre de t  | _                |               |

 Nos saldrá el siguiente aviso, donde tendremos que pulsar en Si

| 📲 movistar 🗢                           |                                      | 19:50                                          |                          | 7 🔳 |
|----------------------------------------|--------------------------------------|------------------------------------------------|--------------------------|-----|
|                                        | Ver                                  | ificando                                       |                          |     |
|                                        |                                      |                                                |                          |     |
| Nombre                                 | Gabrie                               | l                                              |                          |     |
| Correo                                 | soport                               | e@jaccar                                       | icun.mx                  |     |
| Descripción                            | Gabrie                               | lph                                            |                          |     |
| SERVI NOM                              | Vo se pu<br>usa<br>lieres inter<br>s | iede con<br>ndo SSL<br>ntar ajustar<br>in SSL? | ectar<br>la cuenta<br>No | ım  |
| SERVIDOR CORREO SALIENTE               |                                      |                                                |                          |     |
| Nombre de host mail.jaccancun.mx       |                                      |                                                |                          |     |
| Nombre de usuario soporte@jaccancun.mx |                                      |                                                |                          |     |
| Contraseña                             | Contraseña •••••                     |                                                |                          |     |
|                                        |                                      |                                                |                          |     |

 Nos aparecerá la siguiente pantalla y debemos pinchar en Guardar

| 📶 movistar 🗢 | 18:58 |            |
|--------------|-------|------------|
| Cancelar     | POP3  | Guardar    |
|              | /     |            |
| 🖂 Mail       |       |            |
| Notas        |       | $\bigcirc$ |
|              |       |            |
|              |       |            |
|              |       |            |
|              |       |            |
|              |       |            |

 Volvemos a Ajustes > Cuentas y contraseñas y esta vez pinchamos sobre la cuenta que hemos creado.

| Ajustes Cuentas y contraseñas                                                |      |  |  |
|------------------------------------------------------------------------------|------|--|--|
|                                                                              |      |  |  |
| Contraseñas de apps y sitios                                                 | >    |  |  |
|                                                                              |      |  |  |
| CUENTAS                                                                      |      |  |  |
| COLD<br>Classification, Included, International                              | . 1  |  |  |
| gelari, m. opholocal.com<br>Peti Certanias, Celevaleira, Receiteteras, Inter |      |  |  |
| galari, meljihadmail.com<br>mel, terreren, falaritaria, hanetiarria, data    |      |  |  |
| Secol Decision Concentration                                                 |      |  |  |
| SOPORTE<br>Mail                                                              | >    |  |  |
| Añadir cuenta                                                                | >    |  |  |
|                                                                              |      |  |  |
| Obtener datos Pu                                                             | sh > |  |  |

• Pinchamos en Cuenta

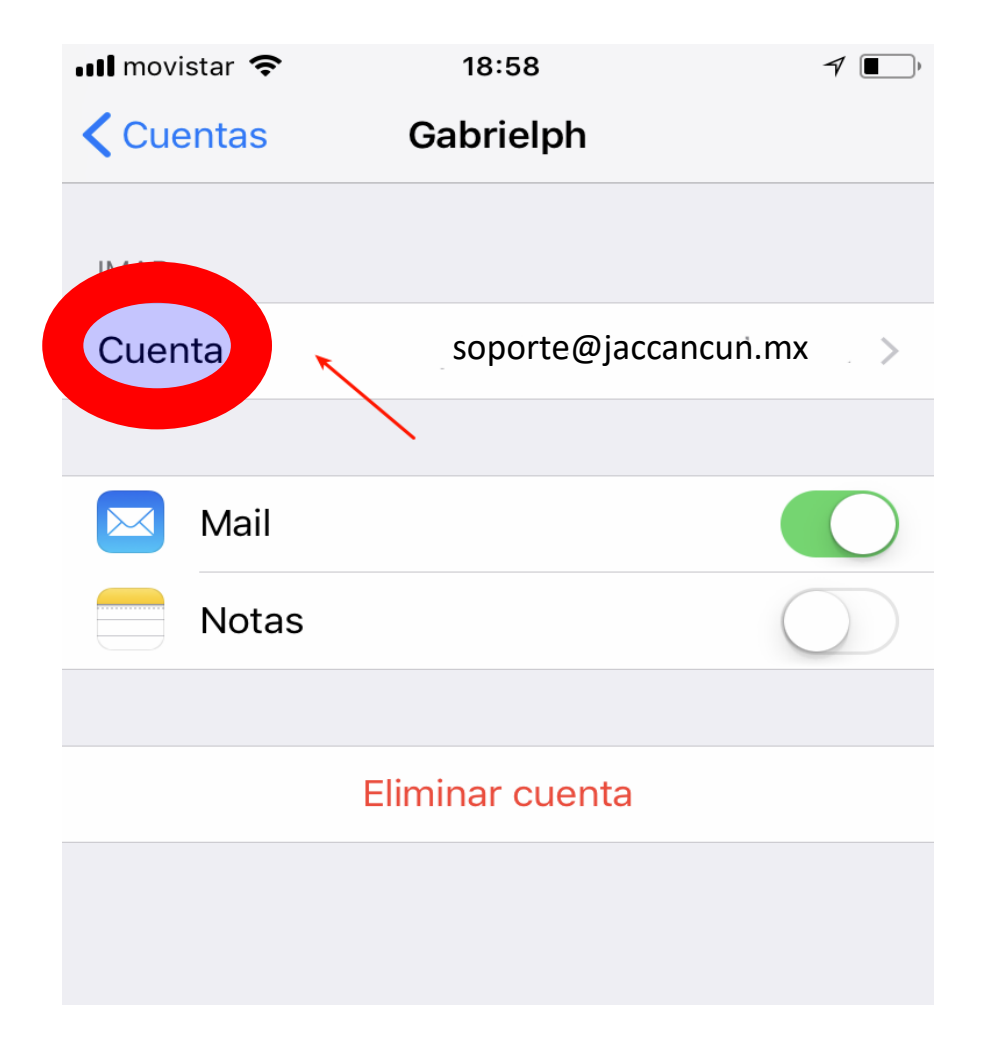

| • | Seleccione e | l apartado | SMTP |
|---|--------------|------------|------|
|---|--------------|------------|------|

| 📶 movistar 🗢 | 18:58                | <b>1</b> |
|--------------|----------------------|----------|
| Cancelar     | Cuenta               | ОК       |
| INFORMACIÓN  | DE LA CUENTA IMAP    |          |
| Nombre       | Profesional Hosting  |          |
| Correo       | soporte@jaccancun.mx | >        |
| Descripción  | Gabrielph            |          |
| SERVIDOR COR | REO ENTRANTE         |          |
| Nombre de l  | nost                 |          |
| Nombre de u  | usuario              |          |
| Contraseña   | •••••                |          |
| SERVIDOR COR | REO SALIENTE         |          |
| SMTP         | soporte@jaccancun.mx | >        |
|              |                      |          |
| Avanzado     |                      | >        |
|              |                      |          |
|              |                      |          |

| En servidor principal, pinchamos |            |        |               |  |
|----------------------------------|------------|--------|---------------|--|
| en nı                            | Jestro se  | rvidor | de correo     |  |
| •••                              | movistar 🗢 | 18:58  | ₹ <b>■</b> ), |  |
| <                                | Cuenta     | SMTP   |               |  |
|                                  |            |        |               |  |

SERVIDOR PRINCIPAL Sí > soporte@jaccancun.mx OTROS SERVIDORES SMTP mail managements and 100 C mail there done port Bag (2) NO 11 met tegeneck port mpt. top-publicates.com NG - 24 mail.regre.ex NO 11 theil veguants occlustifiances com-Sec. 11.

Si no se puede usar el servidor principal, Mail intentará usar los otros servidores SMTP sucesivamente.

1

Walk services.

- Configuramos los parámetros tal cual aparecen en la imagen y damos clic en OK:
- Usar SSL: <u>SI</u>
- Puerto: <u>465</u>
- Autenticación:
   <u>contraseña</u>

| 📶 movistar 🗢 | 18:58              |                   |
|--------------|--------------------|-------------------|
| Cancelar     | mail.gabrielph.cor | m <mark>OK</mark> |
|              |                    |                   |
| Servidor     |                    |                   |
| SERVIDOR CO  | RREO SALIENTE      |                   |
| Nombre de    | host mail.jaccancu | in.mx             |
| Nombre de    | usuario soporte@ja | accancun.mx       |
| Contraseña   | •••••              |                   |
| Usar SSL     |                    |                   |
| Autenticaci  | ón                 | Contraseña >      |
| Puerto del s | servidor 465       |                   |
|              |                    |                   |
|              | Eliminar servidor  |                   |

## Seleccione la opción de Avanzado

| 📲 movistar 🗢   | 18:58                   | 7   |
|----------------|-------------------------|-----|
| Cancelar       | Cuenta                  | ОК  |
| INFORMACIÓN DE | E LA CUENTA IMAP        |     |
| Nombre P       | Profesional Hosting     |     |
| Correo SO      | porte@jaccancun.mx      | >   |
| Descripción s  | oporte                  |     |
| SERVIDOR CORRE | EO ENTRANTE             |     |
| Nombre de ho   | st mail.jaccancun.mx    |     |
| Nombre de us   | uario soporte@jaccancun | .mx |
| Contraseña •   |                         |     |
| SERVIDOR CORRE | EO SALIENTE             |     |
| SMTP           | soporte@jaccancun.mx    | >   |
|                |                         |     |
| Avanzado       |                         | >   |
|                |                         |     |
|                |                         |     |

- configuramos los parámetros tal cual están en la imagen:
- Usar SSL:
   <u>SI</u>
- Puerto: <u>7995</u>
- Autenticación:
   <u>contraseña</u>
- Para **finalizar** damos clic en cuanta y guardar

| 📶 movistar 🗢                      | 18:59 🦪 🗐               |  |  |
|-----------------------------------|-------------------------|--|--|
| <b>&lt;</b> Cuenta                | Avanzado                |  |  |
| TRASLADAR MENSAJES DESCARTADOS A: |                         |  |  |
| Buzón Papelera 🗸                  |                         |  |  |
| Buzón Archivo                     |                         |  |  |
| MENSAJES ELIMINADOS               |                         |  |  |
| Eliminar                          | Después de una semana > |  |  |
| AJUSTES DE ENTRADA                |                         |  |  |
| Usar SSL                          |                         |  |  |
| Autenticación Contraseña          |                         |  |  |
| Prefijo de ruta IMAP /            |                         |  |  |
| Puerto del servidor 7995          |                         |  |  |
| S/MIME                            |                         |  |  |
| S/MIME                            |                         |  |  |